döcomo

**FOMA** 

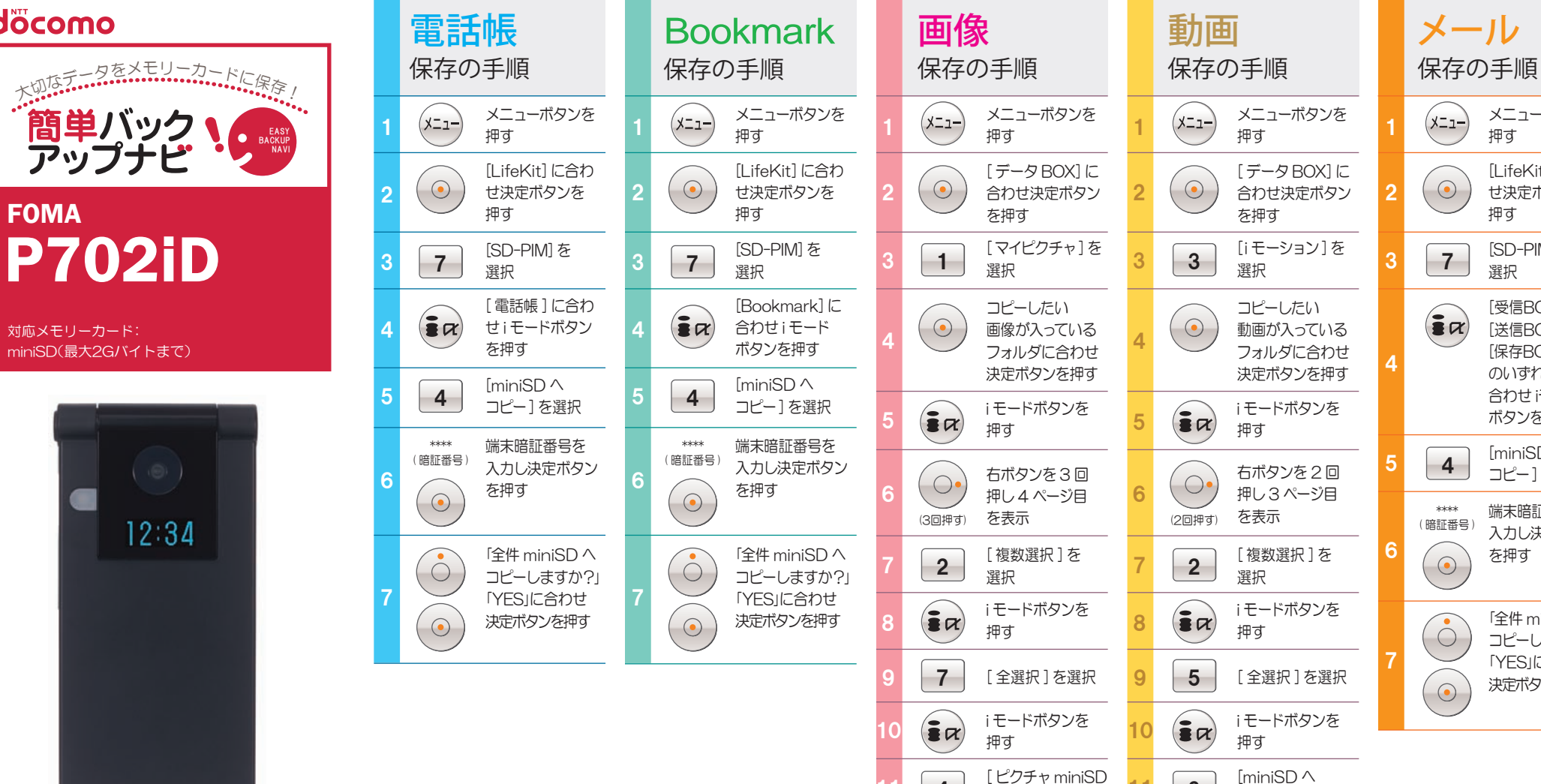

・保存の操作は、待ち受け状態からスタートしてください。

右ボタン i モードボタン

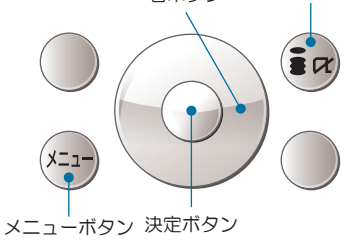

保存手順は、お買い上げ時の設定からの操作です。 お客様の設定により手順が異なることがあります。

 $\tilde{\phantom{a}}$ ■メモリーカードの抜き差しは、必ず電源を切ってから行なってください。■メモリーカードは、水に濡らしたり傷をつけたりしないようご注意ください。■メモリーカードは正しい挿入方向をご確認の 上、ご使用ください。■データをコピーしているときは、メモリーカードを本体から抜いたり電源を切ったりしないでください。■著作権法により、ダウンロードしたデータをメモリーカードにコピーす 注 ることはできません。■保存したデータは、別にメモを取るなど、他にもバックアップを取ることをおすすめします。■バックアップできるデータの件数は、メモリーカードのメモリー容量によって異な 意 ります。容量をご確認の上、コピーしてください。■ケータイは精密機械です。万が一登録していたデータが消えてしまっても、ドコモとしては責任を負いかねます。あらかじめご了承ください。

4

ヘコピー1を選択

3

コピー]を選択

メール

(XII-

 $\overline{\bullet}$ 

7

4

\*\*\*

(暗証番号)

 $\overline{\bullet}$ 

 $\bigcirc$ 

 $\overline{\bullet}$ 

メニューボタンを

[LifeKit] に合わ

せ決定ボタンを

[SD-PIM]を

[受信BOX]

[送信BOX]

[保存BOX]

のいずれかに

合わせ モード

ボタンを押す

[miniSD ^

を押す

コピー1を選択

端末暗証番号を

入力し決定ボタン

「全件 miniSD へ

コピーしますか?」 「YES」に合わせ

決定ボタンを押す

掴す

押す

選択